# Cách sử dụng VssID

## *Trường hợp đã có tài khoản giao dịch điện tử với cơ quan BHXH* 1. Đăng nhập ứng dụng

- 1.1. Nhập tài khoản (mã số BHXH) và mật khẩu để đăng nhập ứng dụng.
- 1.2. Đổi mật khẩu

Để bảo vệ thông tin của cá nhân, người sử dụng nên đổi mật khẩu cho lần đăng nhập đầu tiên. Cách thay đổi mật khẩu như sau:

- Chọn phần có 03 dấu ngạch ngang phía trái bên trên màn hình.

- Chọn đổi mật khẩu. Nhập mật khẩu cũ, mật khẩu mới và nhập lại mật khẩu mới.

- Nhấn Hoàn tất. Hệ thống sẽ gửi về số điện thoại người dùng đã đăng ký giao dịch

điện tử với cơ quan BHXH mã OTP để xác thực việc đổi mật khẩu.

| QUÂN LÝ CÁ NHÂN         | ai vietni 🗣 14.22                               |          | al Venet 🕈 14:30                | · and ·           |
|-------------------------|-------------------------------------------------|----------|---------------------------------|-------------------|
| Mayon Man, Mark         | Nguyěn                                          |          | Mật khẩu cũ                     | •                 |
| Ngày sinh 05/08/1984    | 🚊 Tin tức sự kiện                               | * 1964   | Mật khấu mới                    | -                 |
| CMND/CCCD/ 01344#       | 🛞 Duản lý cả nhân                               |          | Nhập lại mật khẩu mới           |                   |
| Số điện thoại 00030# == | 🔍 Tra cứu trực tuyến                            | - 6228   | Hoàn tất                        |                   |
| Địa chí 150 Phố yang    | Ω. Tổng đài hỗ trợ                              |          |                                 |                   |
| Thẻ BHYT >              | O сы ай                                         | / >      |                                 |                   |
| Quá trình tham gia BH > | O Đối mặt khẩu                                  | >        |                                 |                   |
| A Thông tin hưởng       | 🕐 Dàng xuất                                     | >        |                                 |                   |
| (c) Số khám chữa bệnh > | Phiên bản 1.4.5                                 | >        |                                 |                   |
| Tin hite OL CE minim    | Bản quyền thuộc về<br>Bảo hiếm xã hội Việt Nam. | S. Marce | Tin size QL cambin The solution | <u>R</u><br>Hitte |

## 2. Tra cứu thông tin quản lý cá nhân

Cũng trong phần hiển thị đổi mật khẩu, người dùng sẽ thấy chức năng Quản lý cá nhân bao gồm các thông tin như: Mã số BHXH; Họ và tên; Ngày sinh;

CMND/CCCD/Hộ chiếu; Số điện thoại; Địa chỉ và các chức năng khác của ứng dụng.

Như vậy, trong mục quản lý cá nhân, người dùng có thể tìm thấy thông tin mã số BHXH của mình.

## 3. Tra cứu quá trình tham gia bảo hiểm

Để theo dõi quá trình tham gia bảo hiểm, người dùng chọn quản lý cá nhân. Màn hình sẽ hiển thị quá trình tham gia bảo hiểm gồm có BHXH, bảo hiểm thất nghiệp (BHTN), bảo hiểm tai nạn lao động (BHTNLĐ), bảo hiểm y tế (BHYT). *Bước 1:* Lựa chọn loại bảo hiểm mà người dùng muốn tra cứu bằng cách nhấn trực tiếp trên màn hình.

*Bước 2:* Sau khi màn hình hiển thị quá trình tham gia bảo hiểm (như hình minh họa phía dưới). Người dùng có thể xem chi tiết quá trình tham gia như thời gian, đơn vị, nghề nghiệp, chức vụ, mức đóng.

|                                                                                                    |              | 1                                                                         | quA     | TRINH THAM                          |                                                    |    |
|----------------------------------------------------------------------------------------------------|--------------|---------------------------------------------------------------------------|---------|-------------------------------------|----------------------------------------------------|----|
| Chi tiết<br>Từ tháng: 02/2020 Đến tháng: 09/2020                                                                                                   |              |                                                                           | (age)   |                                     |                                                    | 0  |
|                                                                                                    |              | Quả trình đóng Bảo hiểm xâ hội<br>Tổng thời gian tham gia: 12 năm 2 tháng |         |                                     |                                                    |    |
| Chức vụ: Chuyên viên<br>Đơn vị công tắc: TRUNG TÂM CÔNG NGHỆ<br>THÔNG TIN<br>Nơi làm việc: 150 Phố Vọng - Thanh Xuân - Hà<br>nội<br>Loại tiến: VND |              | To the                                                                    | Bin     | 0.01                                | Nghố nghiệp<br>Chức vụ                             | Į. |
|                                                                                                    |              | 92/2020                                                                   | 09/2020 | TRUNG TÂM<br>CÔNG NOHỆ<br>THÔNG TIN | Chuyén viên                                        |    |
|                                                                                                    |              | 08/2017                                                                   | 12/2017 | Bác Hiểm Xã<br>Hội Việt Nam         | Chuyên vilên<br>(cao dâng),<br>Phá trưởng<br>phòng |    |
| Hệ số lương                                                                                                    | 5.453.400,00 | 07/2017                                                                   | 07/2017 | Báo Hiếm Xă<br>Hội Việt Nam         | Chuyển viên<br>(cao đẳng),<br>Phó trường<br>phóng  |    |
|                                                                                                    |              | 05/2017                                                                   | 06/2017 | Đặc Hiểm Xã<br>Hội Việt Nam         | Chuyên viên<br>Icao dângi,<br>Phá trưởng<br>phông  |    |
|                                                                                                    |              | 10/2016                                                                   | 05/2017 | Bảo Hiểm Xã<br>Hội Việt Nam         | Chuyên viên<br>Icao đầngi,<br>Phó trưởng           |    |
|                                                                                                    |              | Danie -                                                                   | GL et   | 0 @                                 | S S                                                | 2  |

#### 4. Tra cứu thông tin hưởng bảo hiểm

Với chức năng này, người dùng có thể tra cứu toàn bộ thông tin về các chế độ BHXH đã hưởng. Tương tự như trên, chọn mục quản lý cá nhân rồi nhấn chọn mục Thông tin hưởng.

Tại đây, tùy thuộc vào thông tin hưởng mà lựa chọn các mục như chế độ BHXH một lần, chế độ ốm đau, thai sản, chế độ BHXH hàng tháng, chế độ BHTN.

## 5. Thẻ BHYT, sổ khám chữa bệnh

Người dùng có thể xem được chi tiết thẻ BHYT của bản thân, sổ khám chữa bệnh cung cấp thông tin khám, chữa bệnh hàng năm. Cụ thể theo hình minh họa dưới đây.

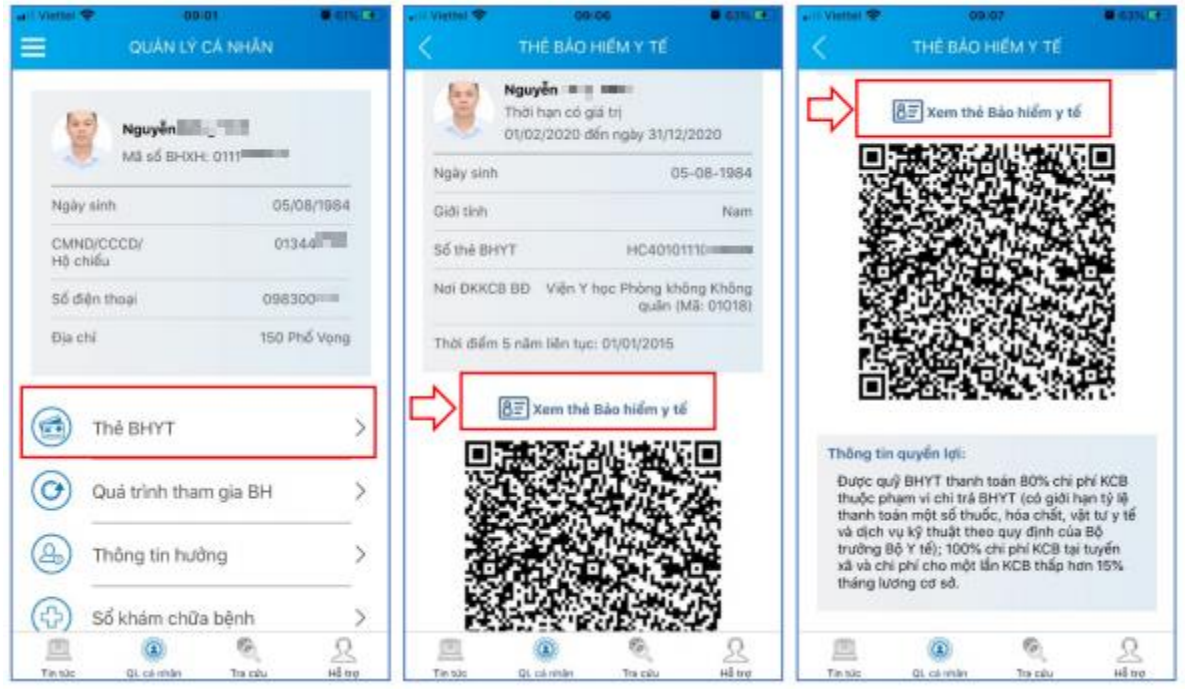

#### Lưu ý:

Người dùng chỉ được đăng nhập một tài khoản trên một thiết bị ở cùng một thời điểm. Khi đăng nhập tài khoản vào thiết bị thứ hai, ứng dụng sẽ có cảnh báo.
Trường hợp người dùng tiếp tục lựa chọn đăng nhập ở thiết bị thứ hai, ứng dụng sẽ yêu cầu nhập mã OTP gửi về số điện thoại và đồng thời tài khoản sẽ bị thoát khỏi ứng dụng trên thiết bị thứ nhất.

## Trường hợp chưa đăng ký tài khoản giao dịch

Nếu chưa đăng ký tài khoản giao dịch điện tử cá nhân với cơ quan BHXH, người dùng chỉ có thể xem được một số thông tin như mã số BHXH, ngành BHXH. Để tra cứu quá trình tham gia bảo hiểm và xem chi tiết mức hưởng bảo hiểm, thẻ BHYT, sổ khám, chữa bệnh, người dùng thực hiện theo hướng dẫn dưới đây. *Bước 1:* Chọn Đăng ký ngay trên màn hình ứng dụng. Tại giao diện đăng ký chọn Cá nhân rồi nhấn Tiếp để thực hiện đăng ký.

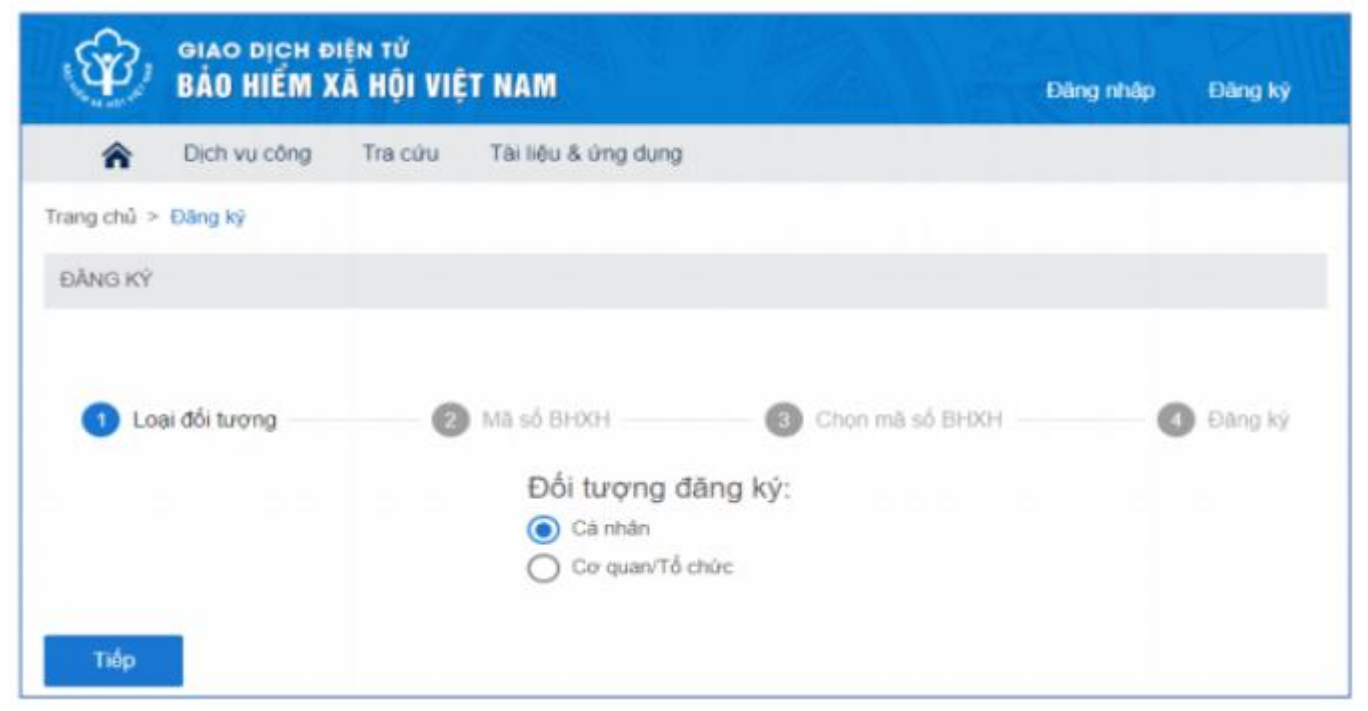

*Bước 2:* Thực hiện kê khai thông tin cá nhân được yêu cầu trong giao diện, bao gồm chụp ảnh giấy tờ mặt trước và mặt sau.

Nhập địa chỉ email và số điện thoại cá nhân.

*Bước 3:* Chọn cơ quan BHXH tiếp nhận rồi chọn hình thức nộp hồ sơ. Nhấn Ghi nhận để hoàn tất quá trình đăng ký tài khoản VssID.

| Người liên hệ *                | Nguyễn Thành Biên                                                                                                    |                                                                                                    |
|--------------------------------|----------------------------------------------------------------------------------------------------|----------------------------------------------------------------------------------------------------|
| Địa chỉ thư điện từ            | biennt@vss.gov.vn                                                                                                    | 2                                                                                                    |
| Điện thoại di động *           | 0963847966                                                                                                    | D                                                                                                    |
|                                | Theo Nghị định số 166/2016/NĐ-CP ngày 24 tháng 12 n<br>chức/cả nhân tôi có đủ các điều kiện sử dụng phương<br>chức/cả nhân tôi đăng kỳ, điều chỉnh thông tin và ngũng<br>tử trong lĩnh vực bảo hiểm xã hội với cơ quan Bảo hiểm x | iăm 2016 của Chính phủ, cơ quanitổ<br>I thức giao dịch điện tử. Cơ quanitổ<br>sử dụng phương thức giao dịch điện<br>xã hội như sau: |
|                                | Đảng kỳ sử dụng phương thức giao địch điện tử trong t<br>tháng 08 năm 2020                                                                                                    | lĩnh vực Bảo hiểm xã hội từ ngày 09                                                                                                 |
| Đảng ký giao dịch tại "        | Cổng thông tin điện từ của Bảo hiểm xã hội Việt Nar     Tổ chức I-VAN                                                                                                    | m                                                                                                    |
|                                | Cơ quanhố chức/cá nhân tối cam kết hoàn toàn chịu t<br>chính xác, trung thực của nội dụng nêu trên và thực hiện<br>hiểm xã hội theo đúng quy định của pháp luật./                                                                 | trách nhiệm trước pháp luật về tinh<br>n giao dịch điện tử trong lĩnh vực bảo                                                       |
| Chon cơ quan BHXH tiếp nhân *: | > BHXH Tp. Ha Nội Thay đối                                                                                                    |                                                                                                    |
| Chọn hình thức nộp hỗ sơ       | Tại nhà thông qua dịch vụ bưu chính công ích (Cướ     Tại nơi tiếp nhân hồ sơ theo quy định của Bảo hiểm                                                                                                    | rc dịch vụ bưu chính công ích do cả nhân tự trả khi gửi hỗ sơ<br>Xã hội Việt Nam                                                    |
| Chọn hình thức mộp hỗ sơ       | Tại nhà thông qua dịch vụ bưu chính công ích (Cươ     Tại nơi tiếp nhận hồ sơ theo quy định của Bảo hiểm     Ghi nhận                                                                                                    | c dịch vụ bưu chính công ích do cả nhân tự trá khi gửi h<br>Xã hội Việt Nam                                                         |

*Bước 4:* Sau khi hoàn thành đăng ký, màn hình sẽ hiển thị thông tin đã đăng ký. Người đăng ký in, ký, ghi rõ họ tên và nộp tờ khai cho cơ quan BHXH nơi người dùng đã đăng ký.

Lưu ý:

- Trong thời gian 10 ngày kể từ ngày khai tờ khai, nếu cá nhân không đến Cơ quan BHXH để nộp hồ sơ thì thông tin về tờ khai điện tử sẽ tự động xóa trên Cổng dịch vụ công của BHXH Việt Nam.

- Khi nộp hồ sơ, người nộp xuất trình CMND/ thẻ Căn cước công dân/Hộ chiếu để xác minh thông tin.

- Trường hợp hồ sơ hợp lệ: Hệ thống sẽ cấp và kích hoạt tài khoản sử dụng. Người đăng ký sẽ nhận được thông báo chấp thuận kèm thông tin tài khoản giao dịch BHXH điện tử trong địa chỉ email (nếu có) và gửi tin nhắn về số điện thoại nếu đủ hồ sơ.

- Trường hợp hồ sơ không hợp lệ: Người đăng ký cũng sẽ nhận được thông báo về việc không chấp nhận đăng ký sử dụng dịch vụ và tin nhắn tới số điện thoại đã

đăng ký thông tin. Lúc này, người đăng ký căn cứ thông báo để chỉnh sửa thông tin hoặc liên hệ với cơ quan BHXH nơi đã đăng ký.